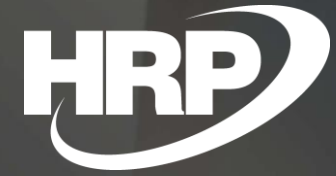

Business Central HU lokalizáció Online számla letöltő modul

HRP Europe Kft.

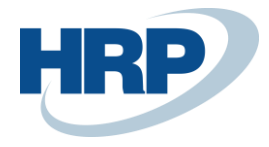

# Tartalom

| 1 | Beve   | zetés                                                  | 3   |
|---|--------|--------------------------------------------------------|-----|
| 2 | Beáll  | ítások                                                 | . 4 |
|   | 2.1    | Online számla beállítása                               | 4   |
|   | 2.2    | Online számla felhasználó beállítása                   | 4   |
| 3 | Szálli | ítói számlák letöltésének és feldolgozásának folyamata | - 5 |
|   | 3.1    | Számla adatok lekérése                                 | 5   |
|   | 3.2    | Számla adatok megtekintése                             | 6   |
|   | 3.3    | Beszerzési számla könyvelése                           | 9   |

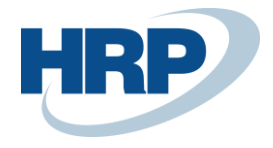

## 1 Bevezetés

A NAV15-18 verziókhoz készült lokalizációból már jól ismert hasznos funkciókkal bővítettük a Business Central lokalizációt, így a NAV számlaletöltő modul már a BC lokalizáció részeként is elérhető. A megoldás célja, hogy az Adóhatóság nyilvántartásában lévő szállítói számlákat a BC rendszerbe letöltsük, ott ellenőrzés után saját Beszerzési számlát generáljunk úgy, hogy az adatokat elegendő ellenőrizni, kiegészíteni.

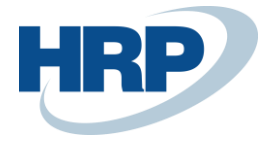

# 2 Beállítások

A funkció használatba vételéhez először a kapcsolódó beállításokat kell elvégeznünk.

## 2.1 Online számla beállítása

| Min. bevallandó áfa összege                         | 0                                                                                                    |
|-----------------------------------------------------|----------------------------------------------------------------------------------------------------|
| Költség (cikk) mértékegységkód · · · · · · · · · KG |                                                                                                    |
| Szöveges sorok küldése                              |                                                                                                    |
|                                                     |                                                                                                    |
| nu/invoiceService/v3/ Online számla API alap url    |                                                                                                    |
| t/api/GetEncodedText?code=vN                        |                                                                                                    |
|                                                     |                                                                                                    |
| Könyvelési dátum kiválasztás · · · · · · Áfa-dátum  |                                                                                                    |
|                                                     |                                                                                                    |
|                                                     | Min. bevallandó áfa összege     KG       Kötség (ökk) mértékegységkéd     KG       Szöveges sorok küldése     Image: Comparison of the state of the state of the sta |

- Számla adatszolgáltatás engedélyezett: Igen
- Natív megoldás használata: Igen
- Számla adatszolgáltatás URL:
  - o TESZT: https://api-test.onlineszamla.nav.gov.hu/invoiceService/v3/
  - ÉLES: https://api.onlineszamla.nav.gov.hu/invoiceService/v3/
- Webszolgáltatás URL: https://hrpbcinvoice.azurewebsites.net/api/GetEncodedText?code=vNZzPe9u9VgjXn3jN5h OE2hVGRwHO37joAqTDoEL39JFCSsB/oVeHQ==
- Lekérdezés számozási kör: A kérések számozásához be kell állítani egy számozási kört
- Könyvelési dátum kiválasztás: meghatározhatjuk, hogy a kivonaton szereplő könyvelési dátum alapértelmezetten az áfateljesítési dátum, vagy a bizonylatdátum legyen.

#### 2.2 Online számla felhasználó beállítása

Figyeljünk arra, hogy az Online számla beállítása ablakban megadott TESZT vagy ÉLES linknek megfelelő bejelentkezési adatokat adjunk meg!

| $\leftarrow$ | Online        | e számla felhasználó beáll | ítása    |                                    |                             |                              |                            |                  | √ Mentve | 0 0                 | <i>≈</i> <sup>€</sup> |
|--------------|---------------|----------------------------|----------|------------------------------------|-----------------------------|------------------------------|----------------------------|------------------|----------|---------------------|-----------------------|
|              | Q             | Keresés 🕂 Új 🐯 Lis         | sta szer | kesztése 📋 Törlés                  |                             |                              |                            |                  |          | ¢ 7                 | =                     |
|              |               | Felhasználó azonosító †    |          | Webszolgáltatás hozzáférési kulcsa | Technikai<br>felhasználónév | Technikai felhasználó jelszó | XML aláírókulcs            | XML cserekulcs   | Adószám  | Alapért<br>felhaszr | ±l<br>iáló            |
|              | $\rightarrow$ | REVLOC\REVADMIN            | 1        |                                    | attaptmosphgis              | DeepTech789                  | 45-49455634985634953802733 | 10.Jam/Skillalja | 10770319 |                     | I I                   |
|              |               |                            |          |                                    |                             |                              |                            |                  |          |                     |                       |

- Felhasználó azonosító: BC login
- Webszolgáltatás hozzáférési kulcsa: nem használt beállítás natív adattovábbítás esetén
- Technikai felhasználónév
- Technikai felhasználó jelszó
- XML aláírókulcs
- XML cserekulcs
- Adószám: 12345678 formátumban kell megadni

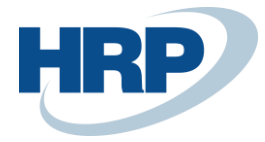

# 3 Szállítói számlák letöltésének és feldolgozásának folyamata

Az adóhatóság nyilvántartásában lévő szállítói számla adatainkat kérhetjük le a funkció használatával. Így azokról a számlákról is információnk lehet, amelyet még nem kaptunk meg postán, nem töltöttük le e-számla felületről.

#### 3.1 Számla adatok lekérése

#### Menüpont: Online számla kivonatok

Lehetőség van a kimenő vagy bejövő számláink kivonatait lekérdezni, időszakra vagy számlaláncra.

Lekérdezés előtt az alábbi adatok megadása szükséges:

- Irány: Bejövő
- Dátum (-tól): például 2023.01.01.
- Dátum (-ig): például 2023.01.31.

<u>Fontos</u>: egyszerre maximum **egy hónapnyi** időintervallum számláit kérdezhetjük le. A megadott dátum intervallum a Bizonylat dátumára szűr, és nem a teljesítés dátumára.

| $\leftarrow$ | Online számla kivonatok         |        |                  | √ Mentve  |   |
|--------------|---------------------------------|--------|------------------|-----------|---|
|              | Lap<br>Szám                     | 1/0    |                  |           |   |
|              | Paraméterek<br>Irány·····Bejövő | $\sim$ | Dátum (-tól)     | 9/1/2023  |   |
|              | Eredeti számlaszám · · · · ·    |        | Dátum (-ig)····· | 9/30/2023 | Ē |

A fenti beállítások megadása után a **Lekérdezés** funkció indítása után a BC-be betöltődnek a számla adatok.

A lekérdezéskor a program a vállalat adataiban megadott adószámot/csoportos adószámot küldi be az online számla rendszerbe, és erre az adószámra gyűjti ki a beszerzési számlákat.

| Online számla               | kivonatok                       |                                                    | ~                                                                               | Mentve                  |               |
|-----------------------------|---------------------------------|----------------------------------------------------|---------------------------------------------------------------------------------|-------------------------|---------------|
| Lap                         |                                 |                                                    |                                                                                 |                         |               |
| Szám                        |                                 | 1/1                                                |                                                                                 |                         |               |
| Paraméterek                 |                                 |                                                    |                                                                                 |                         |               |
| Irány                       | Bejövő                          | $\sim$                                             | Dátum (-tól) · · · · · · · · 9/1/20                                             | )23                     | titi          |
| Eredeti számla              | szám                            |                                                    | Dátum (-ig)                                                                     | 2023                    |               |
|                             |                                 |                                                    |                                                                                 |                         |               |
|                             |                                 |                                                    |                                                                                 |                         |               |
| Lekérdezés                  | Előző 🕨 Követk                  | cezó 🗎 Számla megte                                | ekintése 🛛 🖹 Bizonylat megnyitása                                               |                         | \$<br>7       |
| Lekérdezés                  | Előző 🕨 Követk                  | xező 🛅 Számla megte                                | akintése                                                                        | Ada<br>maga             | r<br>19<br>19 |
| E Lekérdezés<br>Bizonylattí | Elóző 🕨 Követk<br>Bizonylatszám | sező 🛅 Számla megte<br>Számlaszám                  | ekintése 🕅 Bizonylat megnyitása<br>Eredeti számlaszám                           | Ada<br>maga<br>a<br>szá | Dátum         |
| E Lekérdezés<br>Bizonylattí | Előző I Követi<br>Bizonylatszám | xező DSzámla megte<br>Számlaszám<br>V-SZ1-2023/063 | ekintése 🕅 Bizonylat megnyitása<br>Eredeti számlaszám<br>B_EH V-SZ1-2023/060_EH | Ada<br>maga<br>a<br>szá |               |

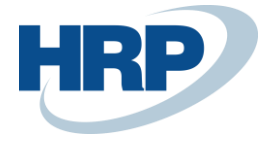

### 3.2 Számla adatok megtekintése

Ezen a felületen minden adat az online számla rendszerből érkezik, kivéve a vevő és a szállító számát.

A **Bizonylat megnyitása** gombra kattintva nyithatjuk meg a könyvelt számlát/jóváírást, ha a bizonylat már létezik a rendszerben:

| Uniine szam               | nla kivonatok                 |                                                                                                    |                               |                                                                   | √ Mei                             | ntve                 |                 | 2                                       |             |
|---------------------------|-------------------------------|----------------------------------------------------------------------------------------------------|-------------------------------|-------------------------------------------------------------------|-----------------------------------|----------------------|-----------------|-----------------------------------------|-------------|
| Lap                       |                               |                                                                                                    |                               |                                                                   |                                   |                      |                 |                                         |             |
| Szám                      |                               |                                                                                                    | 1/1                           |                                                                   |                                   |                      |                 |                                         |             |
| Paraméterel               | ek                            |                                                                                                    |                               |                                                                   |                                   |                      |                 |                                         |             |
| lrány                     |                               | Bejövő                                                                                                    | $\sim$                        | Dátum (-tól) · · · · · · · ·                                      | 01/01/2023                        | 3                    |                 |                                         |             |
| Eredeti szárr             | nlaszám                       |                                                                                                    |                               | Dátum (-ig)                                                       | 31/01/2023                        | }                    |                 | Finit                                   |             |
|                           |                               |                                                                                                    |                               |                                                                   |                                   |                      |                 |                                         |             |
|                           |                               |                                                                                                    |                               |                                                                   |                                   |                      |                 |                                         |             |
| 🛃 Lekérdez                | zés 🖪 Előző                   | i 🕨 Következő  🛅 S                                                                                        | Számla megteki                | intése 🕞 Bizonylat megny                                          | yitása                            |                      | Ŕ               | $\mathbb{Y}$                            |             |
| Lekérdez                  | zés 📢 Előző                   | i 🕨 Következő 🛅 S                                                                                         | Számla megteki                | ntése 🕞 Bizonylat megny                                           | yitása ···<br>Ada                 |                      | Ŕ               | Y                                       |             |
| 🎝 Lekérdez                | zés 🖪 Előző                   | i 🕨 Következő 🛅 S                                                                                         | Számla megteki                | ntése 🕞 Bizonylat megny                                           | yitása<br>Ada<br>maga<br>a        |                      | Ŕ               | 7                                       |             |
| E Lekérdez                | zés 📢 Előző<br>Bizonyla       | 5 🕨 Következő 🛅 S<br>atsz Számlaszám                                                                      | Számla megteki                | intése 🕞 Bizonylat megny<br>Eredeti számlaszám                    | yitása<br>Ada<br>maga<br>a<br>szá | Forrás               | Dát             | T                                       |             |
| E Lekérdez<br>Bizonylattí | zés<br>Előző<br>Bizonyla      | i IV Következő I S<br>stsz Számlaszám<br>V-SZ1-2023/001_E                                                 | Számla megteki<br>H           | intése Bizonylat megny<br>Eredeti számlaszám                      | Ada<br>Maga<br>a<br>szá           | Forrás<br>MGM        | LÈ<br>Dái<br>20 | Tum<br>23-01-05                         | 5           |
| Ekérdez<br>Bizonylattí    | zés<br>Előző<br>Bizonyla      | <ul> <li>Következő I S</li> <li>Számlaszám</li> <li>V-SZ1-2023/001_E</li> <li>V-SZ1-2023/001_S</li> </ul> | Számla megteki<br>H<br>R      | intése Bizonylat megny<br>Eredeti számlaszám<br>V-SZ1-2022/035_SR | Ada<br>Maga<br>a<br>szá           | Forrás<br>MGM<br>MGM | Dát<br>20<br>20 | tum<br>23-01-05<br>23-01-12             | 5           |
| Ekérdez<br>Bizonylattí    | zés<br>Előző<br>Bizonyla<br>E | 5 ► Következó<br>atsz Számlaszám<br>V-SZ1-2023/001_E<br>V-SZ1-2023/001_S<br>V-SZ1-2023/005_E              | Számla megteki<br>H<br>R<br>H | intése Bizonylat megny<br>Eredeti számlaszám<br>V-SZ1-2022/035_SR | Ada<br>maga<br>a<br>szá           | Forrás<br>MGM<br>MGM | Dái<br>20<br>20 | tum<br>23-01-05<br>23-01-12<br>23-01-12 | 5<br>2<br>2 |

A Számla megtekintése funkcióval nézhetjük meg a letöltött számla részletes adatait:

| Online számla kivo       | natok       |           |              |            |                     | √ Mentve  |             | പ്പ   | 7       |          |
|--------------------------|-------------|-----------|--------------|------------|---------------------|-----------|-------------|-------|---------|----------|
| Lap                      |             |           |              |            |                     |           |             |       |         |          |
| Szám                     |             |           | 1/1          |            |                     |           |             |       |         |          |
| Paraméterek              |             |           |              |            |                     |           |             |       |         |          |
| lrány· · · · · · · · · · |             | Bejövő    | $\sim$       | Dátur      | n (-tól)            | 9/1/2023  |             | Ē     | TT.     |          |
| Eredeti számlaszám       | n · · · · · |           |              | Dátur      | n (-ig)             | 9/30/2023 |             | Ē     | 1       |          |
| 2 Lekérdezés             | 📢 Elóző     | Következő | 🗟 Számla meg | gtekintése | 🕅 Bizonylat megny   | itása ··· |             | ß 1   | 7       |          |
|                          |             |           |              |            | Számla megtekintése |           | Ada<br>maga |       |         |          |
| Bizonylattí              | Bizonylat   | szám      | Számlaszám   |            | Eredeti számlasz    | zám       | a<br>szá    | Dátur | n       | Te<br>dá |
|                          |             |           | V 571 2022/0 | 163 FH     | V_\$71_2023/0       | 060 FH    |             | 2023  | 2 00 06 | 24       |
| E                        |             |           | V-321-2023/0 | 00_LII     | V-521-2025/0        | 00_211    |             | 2025  | 00-00   | 20       |

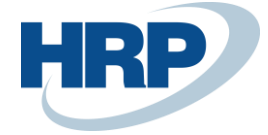

| E-számla érvényesítése                     | Beszerzési számla | 🖹 Besze | rzési jóváírás További | beállítások |              |
|--------------------------------------------|-------------------|---------|------------------------|-------------|--------------|
| Fej                                        |                   |         |                        |             |              |
| Szám · · · · · · · · · · · · · · · · · · · | V-SZ1-2023/063_EH |         | Könyvelési dátum       | 7/26/2023   | Ē            |
| Számozási körök                            |                   | $\sim$  | Bizonylatdátum         | 9/6/2023    | i            |
| Kategória                                  | Normál            | $\sim$  | Áfateljesítés dátuma   | 7/26/2023   | Ē            |
| Megjelenési forma                          | Papír             | $\sim$  | Esedékességi határidő  | 8/18/2023   |              |
| Vevõ                                       |                   |         | Fizetési mód           | Átutalás    | $\checkmark$ |
| Szám                                       | V-00013           | $\sim$  | Pénznemkód             | HUF         | $\sim$       |
| Név                                        | 0_SR_825_DB005    | $\sim$  | Árfolyam               |             | 1            |
| Adószám                                    | 10770319-2-41     |         | Összeg                 |             | -25,000      |
| Group VAT ID                               |                   |         | Összeg áfával          |             | -31,750      |
| Szállító                                   |                   |         | Alanyi áfa mentes      |             |              |
| Szám                                       |                   | $\sim$  | Pénzforgalmi elszám    |             |              |
|                                            | TECT              | ~       |                        |             |              |

**Fontos**: a lekérdezés nem tölt ki minden releváns adatot, amely a beszerzési számla könyveléséhez szükséges. Ezeket a lekérdezés után manuálisan szükséges kitölteni vagy módosítani. A lekérdezéssel létrehozott beszerzési bizonylatokat minden esetben ellenőrizni kell a könyvelés előtt.

A letöltött adatokat ki kell egészítenünk az alábbi javasolt mezők kitöltésével:

#### Fej adatok:

- **Szállító szám:** Ha a lekérdezés során betöltött szállítói adószám szerepel a szállító törzsben valamelyik szállítónál, akkor a rendszer automatikusan betölti a szállítószámot. Ha nem szerepel az adószám egyik szállítónál sem, akkor a BC-s szállítótörzsből lehet kiválasztani, ha nem szerepel a Szállító a törzsben, akkor fel kell venni.
- **Szállító név:** a lekérdezés során automatikusan töltődik az online számla rendszerben lévő szállító név adattal.

<u>Figyelmeztetés</u>: a szállító szám kiválasztásával a név nem validálódik a szállító törzsből, manuális kiválasztással lehet megváltoztatni, ha szükséges.

- **Szállítói adószám/csoportos adószám**: automatikusan töltődik a lekérdezés során az online számla rendszerben lévő adattal, módosítható könyvelés előtt.
- Könyvelési dátum, Bizonylatdátum, Áfateljesítés dátuma, Esedékességi határidő: automatikusan töltődnek a lekérdezéskor az online számla rendszerből kapott adatokkal. Manuálisan módosíthatók.
- **Fizetési mód:** automatikusan töltődnek a lekérdezéskor az online számla rendszerből kapott adatokkal. Manuálisan módosíthatók.
- **Pénznemkód:** automatikusan töltődnek a lekérdezéskor az online számla rendszerből kapott adatokkal. Manuálisan módosíthatók.
- **Árfolyam:** automatikusan töltődnek a lekérdezéskor az online számla rendszerből kapott adatokkal. Manuálisan módosíthatók.
- Összeg, Összeg áfával: automatikusan töltődnek a lekérdezéskor az online számla

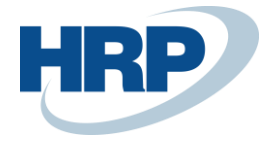

rendszerből kapott adatokkal. Manuálisan módosíthatók.

#### Sor adatok:

- **Típus:** a mező nem töltődik automatikusan a lekérdezéskor. A megfelelő sor típust válaszuk ki a Megnevezésben található szöveg alapján.
- **Szám:** a mező nem töltődik automatikusan a lekérdezéskor. A megfelelő számot válaszuk ki cikk típusú sor esetén a cikktörzsből, főkönyvi szám típusú sor esetén a számlatükörből.
- **Megnevezés:** automatikusan töltődnek a lekérdezéskor az online számla rendszerből kapott adatokkal. Manuálisan módosíthatók.
- **Mennyiség:** automatikusan töltődnek a lekérdezéskor az online számla rendszerből kapott adatokkal. Manuálisan módosíthatók.
- **Mértékegység:** automatikusan töltődnek a lekérdezéskor az online számla rendszerből kapott adatokkal. Manuálisan módosíthatók.
- Egységár: automatikusan töltődnek a lekérdezéskor az online számla rendszerből kapott adatokkal. Manuálisan módosíthatók.
- **Kedvezmény:** automatikusan töltődnek a lekérdezéskor az online számla rendszerből kapott adatokkal. Manuálisan módosíthatók.
- **Összeg:** automatikusan töltődnek a lekérdezéskor az online számla rendszerből kapott adatokkal. Manuálisan módosíthatók.
- Áfa: automatikusan töltődnek a lekérdezéskor az online számla rendszerből kapott adatokkal. Manuálisan módosíthatók.
- Összeg áfával: automatikusan töltődnek a lekérdezéskor az online számla rendszerből kapott adatokkal. Manuálisan módosíthatók.

*Fontos:* A nem szerkesztett mezők értékeit is le kell ellenőrizni, és szükség esetén pontosítani!

|                                            |               | Deszerz | esi jovairas   lovabb |           | <b></b>      |
|--------------------------------------------|---------------|---------|-----------------------|-----------|--------------|
| Számozási körök                            | SZALLSZLA     | ~       | Bizonylatdatum        | 9/6/2023  |              |
| Kategória                                  | Normál        | $\sim$  | Áfateljesítés dátuma  | 7/26/2023 | Ē            |
| Megjelenési forma                          | Papír         | $\sim$  | Esedékességi határidő | 8/18/2023 | Ē            |
| Vevő                                       |               |         | Fizetési mód          | Átutalás  | $\sim$       |
| Szám                                       | V-00001       | $\sim$  | Pénznemkód            | HUF       | $\checkmark$ |
| Név                                        | V-00001       | $\sim$  | Árfolyam              |           | 1            |
| Adószám · · · · · · · · ·                  | 10770319-2-41 |         | Összeg                |           | -25,000      |
| Group VAT ID                               |               |         | Összeg áfával         |           | -31,750      |
| Szállító                                   |               |         | Alanyi áfa mentes     |           |              |
| Szám · · · · · · · · · · · · · · · · · · · |               | $\sim$  | Pénzforgalmi elszám   |           |              |
| Név                                        | TESZT         | $\sim$  | ldőszakonkénti elszá  |           |              |
| Adószám · · · · · · · · · · · ·            | 10770319-2-41 |         | Kisadózó              |           |              |
| Group VAT ID                               |               |         | Elektronikus számla h |           |              |
|                                            |               |         |                       | L         |              |

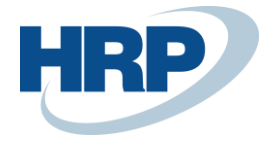

## 3.3 Beszerzési számla könyvelése

Ha előkészítettük a számlát, akkor a **Beszerzési számla** funkcióra kattintva készíthetjük el a könyveletlen bizonylatot. Továbbá lehetőségünk van Beszerzési jóváírást, Beszerzési rendelést, vagy Beszerzési visszárurendelést is létrehozni.

| Online számla                     |               | Ø              | È            | +             |                      |             | √Mentve 🗳 | 2 |
|-----------------------------------|---------------|----------------|--------------|---------------|----------------------|-------------|-----------|---|
| V-SZ1-202                         | 23/063        | _EH            |              |               |                      |             |           |   |
| 🖹 E-számla érvényesítése          | Beszerzés     | i számla       | Beszer       | zési jóváírás | További              | beállítások |           |   |
| Számozási körök                   | SZÁLLSZLA     | Beszerzesi sza | ámla         | Bizonylatdá   | itum                 | 9/6/2023    | <b></b>   |   |
| Kategória                         | Normál        |                | $\checkmark$ | Áfateljesíté  | s dátuma             | 7/26/2023   |           | ] |
| Megjelenési forma                 | Papír         |                | $\sim$       | Esedékessé    | gi határidő 🕠        | 8/18/2023   |           | ] |
| Vevő                              |               |                |              | Fizetési mó   | d                    | Átutalás    | $\sim$    | ] |
| Szám                              | V-00001       |                | $\checkmark$ | Pénznemkó     | id · · · · · · · · · | HUF         | ~         | ] |
| Név · · · · · · · · [             | V-00001       |                | $\checkmark$ | Árfolyam ·    |                      |             | 1         | ] |
| Adószám · · · · · · · · [         | 10770319-2-41 |                |              | Összeg · ·    |                      |             | -25,000   | ] |
| Group VAT ID                      |               |                |              | Összeg áfá    | val · · · · · · · ·  |             | -31,750   | ] |
| Szállító                          |               |                |              | Alanyi áfa r  | nentes               |             |           |   |
| Szám                              |               |                | $\sim$       | Pénzforgalr   | ni elszám            | $\bigcirc$  |           |   |
| Név · · · · · · · · · · · · · · [ | TESZT         |                | $\checkmark$ | ldószakonk    | énti elszá           |             |           |   |
| Adószám · · · · · · · · · ·       | 10770319-2-41 |                |              | Kisadózó -    |                      |             |           |   |
| Group VAT ID                      |               |                |              | Elektroniku   | s számla h           |             |           | 1 |

A létrehozott beszerzési számla:

|             |                                                                                 |                                              | eszítés .   | Jovanagya                                         | is Kerese                  | Számla Tovább                             | oi beállítás | sok                             |                       |                   |                                           |                        |        |
|-------------|---------------------------------------------------------------------------------|----------------------------------------------|-------------|---------------------------------------------------|----------------------------|-------------------------------------------|--------------|---------------------------------|-----------------------|-------------------|-------------------------------------------|------------------------|--------|
| Alt         | alános                                                                          |                                              |             |                                                   |                            |                                           |              |                                 |                       |                   |                                           | Több megje             | leníté |
| Szál        | ító · · · · · · · ·                                                             |                                              | Teszt       | : 1 Kft. őúéá                                     | áűŰÓüÕ                     |                                           |              | Esedékességi határid            | 5 • • • • • • • • • • | 8/18/2023         |                                           |                        |        |
| Ügy         | fél · · · · · · · · · · · · · · · · · · ·                                       |                                              | teszt       | Tomi                                              |                            |                                           |              | Szállító számlaszáma            |                       | V-SZ1-2023/       | 063_EH                                    |                        |        |
| Kön         | /velési dátum                                                                   |                                              | 7/26/       | /2023                                             |                            | ſ                                         | iii          | Állapot                         |                       | Nyitott           |                                           |                        |        |
| Áfat        | eljesítés dátuma                                                                |                                              | 7/26/       | /2023                                             |                            |                                           |              | Önrevíziós áfaidőszal           |                       |                   |                                           |                        | ~      |
| Frod        |                                                                                 |                                              |             |                                                   |                            |                                           |              |                                 |                       |                   |                                           |                        |        |
| Besz        | leti teljesítési dátum<br>erzési előleg felhasz                                 | :nálás · · · ·                               | 7/26/.      | /2023                                             |                            | t                                         |              | Előlegbekérő száma              |                       |                   |                                           |                        |        |
| Besz        | leti teljesítési dátum<br>erzési előleg felhasz<br>ok Kezelés                   | rnálás · · · · · · · · · · · · · · · · · · · | ···· 7/26/  | /2023                                             |                            |                                           |              | Előlegbekérő száma              |                       |                   |                                           | Ŕ                      | E      |
| Besz        | leti teljesítési dátum<br>rerzési előleg felhas:<br>Dk Kezelés<br>Típus         | ználás<br>Sor K<br>Szám                      | evesebb bea | /2023<br>)<br>:állítás<br>Ci<br>Bes hi<br>elól sz | ikk<br>ivatkozási<br>záma  | Megnevezés/Megjegyze                      | źśs          | Előlegbekérő száma<br>Raktárkód | Mennyiség             | Mértékegysé       | Besz. egységár<br>Áfa nélkül              | Sorengedmény<br>%      | Sor    |
| Besz<br>Sor | leti teljesítési dátum<br>terzési előleg felhas:<br>ok Kezelés<br>Típus<br>Cikk | Sor K<br>Szám                                | evesebb ber | 2023<br>sállítás<br>Bes hir<br>elől sz            | ikk<br>ivatkozási<br>záma  | l<br>Megnevezés/Megjegyzz<br>Szolgáltatás | xés          | Előlegbekérő száma<br>Raktárkód | Mennyiség<br>1        | Mértékegysé<br>DB | Besz. egységár<br>Áfa nélkül<br>25,000.00 | Sorengedmény<br>%      | Sor    |
| Besz<br>Sor | teti teljesitési dátum<br>rerzési előleg felhas:<br>ok Kezelés<br>Típus<br>Cikk | Sor K<br>Szám<br>: C-00                      | evesebb bea | 2023<br>2állítás<br>Bes hir<br>elől sz            | ikk<br>ivatkozási<br>zárna | Megnevezés/Megjegyze<br>Szolgáltatás      | tés .        | Előlegbekérő száma<br>Raktárkód | Mennyiség             | Mértékegysé<br>DB | Besz. egységár<br>Áfa nélkül<br>25.000.00 | G<br>Sorengedmény<br>% | Sor    |
| Besz<br>Sor | leti teljesitési dátum<br>rerzési előleg felhas:<br>ok Kezelés<br>Típus<br>Cikk | Sor K<br>Szám<br>C-00                        | evesebb bea | 2223                                              | iikk<br>ivatkozási<br>záma | Megnevezés/Megjegyzz<br>Szolgáltatás      | tés          | Előlegbekérő száma              | Mennyiség<br>1        | Mértékegysé<br>DB | Besz. egységár<br>Áfa nélkül<br>25.000.00 | Sorengedmény<br>%      | Sor    |

A létrehozott beszerzési számlán még megadhatók további adatok könyvelés előtt. Pl.: Raktár és raktárhelykód, cikk-követés, dimenziók stb.

Ellenőrzés után a beszerzési számla könyvelhető.